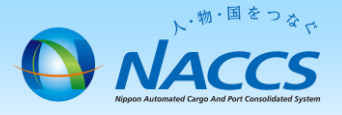

## 事業所所在地の変更申込

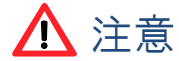

回線をご契約のお客様は、回線移設の場合に要する標準日数を事前にご確認の上、余裕をもってお申込み下さい。

| 申込種別          | 標準日数    | 備考                        |  |  |  |  |  |
|---------------|---------|---------------------------|--|--|--|--|--|
| 移転            | 60営業日程度 | 工事費実費が発生します。(屋内配線自社手配も含む) |  |  |  |  |  |
| フロア移転及びフロア内移設 | 60営業日程度 | 工事内容によっては工事費が発生します。       |  |  |  |  |  |

## ~申込から利用開始までの流れ~

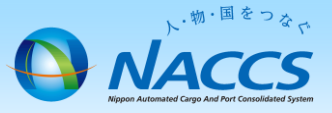

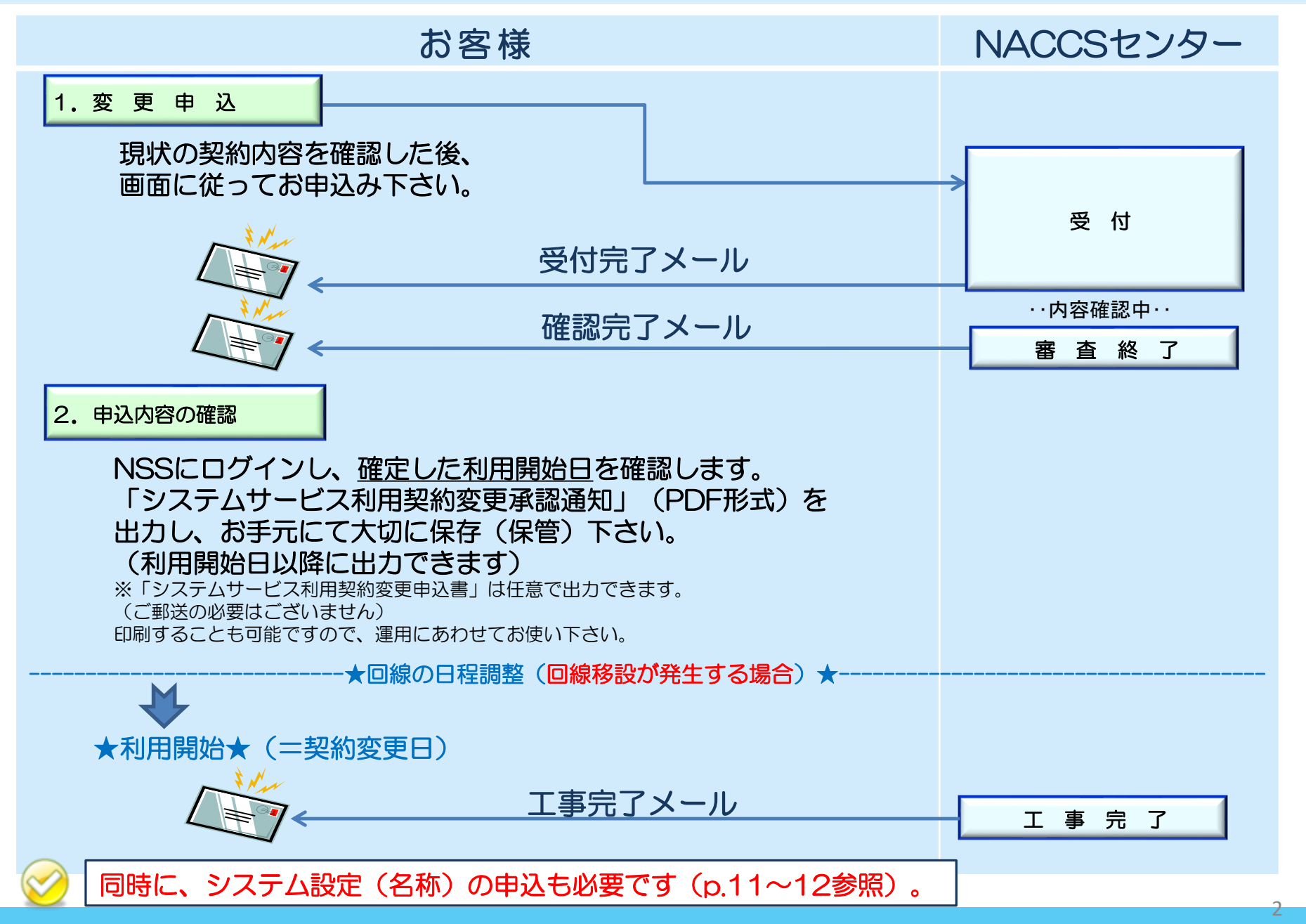

## 1-1. 変更申込

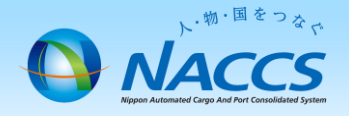

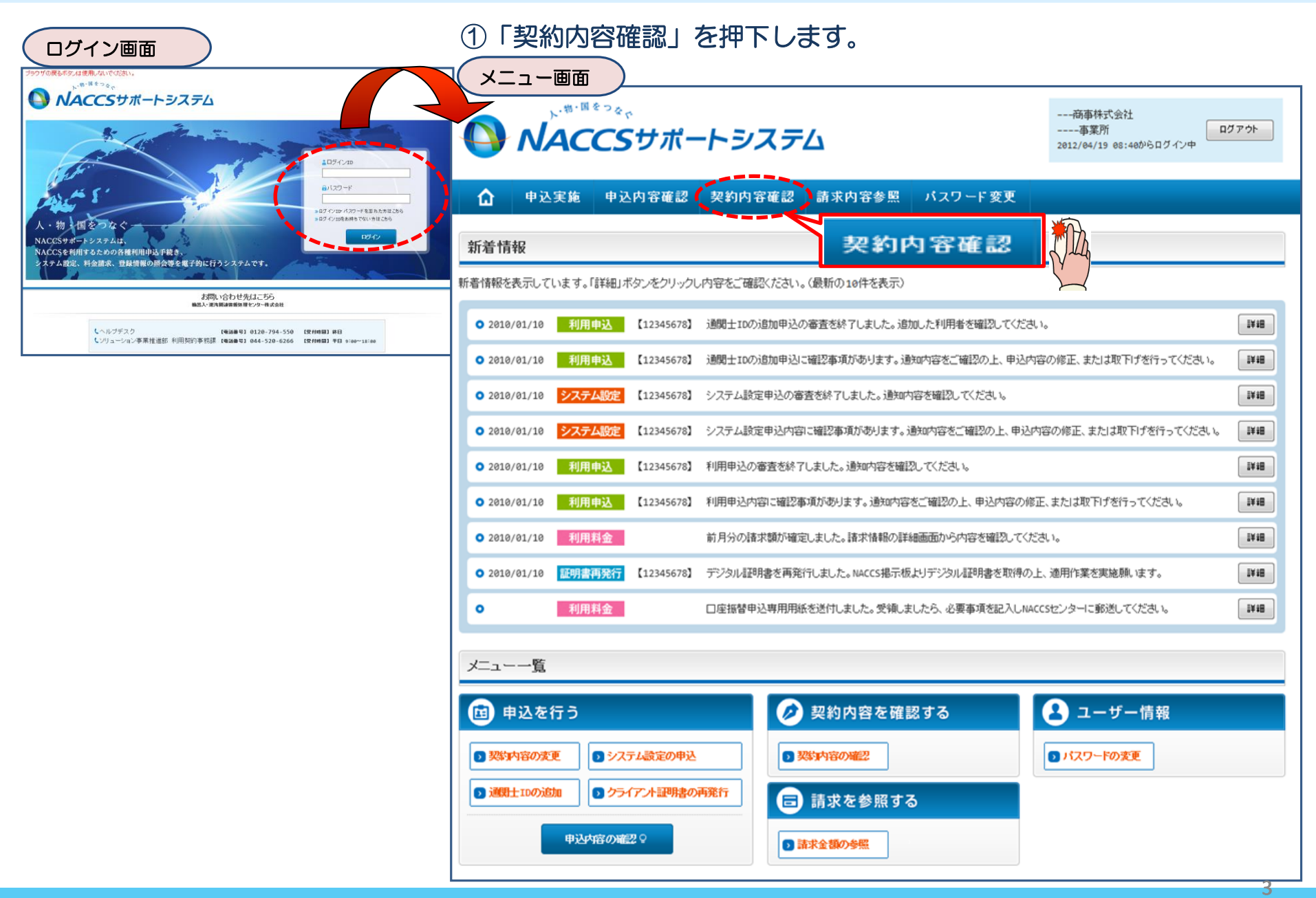

#### ②「事業所」タブを開き、 現在の事業所所在地を確認の上、 「契約情報を変更する」ボタンを押下します。

#### ③申込完了までの流れを確認し、 「申込内容選択へ進む」ボタンを押下します。

亦再中い ガイダンフ両面

| 契約概要        | netNACCS 一般NACCS 請求先                                                                                                    | NACCSサポートシステム(№                                                                                                  | ss)から、現在の契約内容を参照することができます。(「契約内容参照」                                     | 97)                                    |  |  |  |  |  |
|-------------|----------------------------------------------------------------------------------------------------|----------------------------------------------------------------------------------------------------|-------------------------------------------------------------------------|----------------------------------------|--|--|--|--|--|
| <b>本学</b> 研 |                                                                                                    | 「事業所コード」を入力し変                                                                                                    | 更項目を選択すると、変更内容に応じた現在の契約情報が表示されます                                        | けので、情報の更新を行います。                        |  |  |  |  |  |
| サネロ ・       |                                                                                                    | 情報を更新した内容は、多<br>亦再中に手結めの進行せ                                                                                      | 実前と変更後を表示した確認画面から確認でき、変更内容を確認し登録<br>現みび内容を確認する必要がある場合には、中語相当またリール等によ    | 『することによって 安更甲込手続きか終了します。<br>・リゴ海線いた」ます |  |  |  |  |  |
| 正乘略称        |                                                                                                    | 変更申込手続きに当たっては、あらかいの気料が目空のには、キャンコニューにイントのきんを通知したます。<br>変更申込手続きに当たっては、あらかいの気料が目空の「検討をお願いいたします。(詳しい説明-Mss電子申請情報ページ) |                                                                         |                                        |  |  |  |  |  |
| 企業名(フリガナ)   | 事業所                                                                                                    |                                                                                                    |                                                                         |                                        |  |  |  |  |  |
| 企業名         |                                                                                                    | 変更申込手続きの流れは                                                                                                    | 次のとおりです。確認されましたら「申込内容選択へ進む」のボタンをクリー                                     | ックしてください。                              |  |  |  |  |  |
| 事業所コード      | XXXXXX                                                                                                    |                                                                                                    |                                                                         |                                        |  |  |  |  |  |
| 事業所バスワード    | XXXXXXXXX                                                                                                    | STEP1 契約内容0                                                                                                    | )確認                                                                     |                                        |  |  |  |  |  |
| システム区分      | NNNNNN                                                                                                    |                                                                                                    | - Ma M * M                                                              |                                        |  |  |  |  |  |
| 事業所名(フリガナ)  | NINNINNINN INNINNINNI 2NINNINNIN 3NINNINNINNI 4NINNINNINNI 5NINNINNINN 6NINNINNINN 7NINNIN<br>NIN BNINNINNIN 9NINNINNIN 1 0NINNINNIN 1 1NINNINNIN 1 2NINNINNIN | NSSに登録し                                                                                                    | こいる現在の契約情報を確認します。                                                       |                                        |  |  |  |  |  |
| 事業所名        | ทกทุกทุกทุก 1 กุกทุกทุก 2 กุกทุกทุก 1 กุกทุก 1 กุกทุก 1 กุกทุก 1 กุกทุก 1 กุกทุก 1 กุกทุก 1 กุกทุก                                                             | ,初約内図者                                                                                                    | 昭々づから確認できます                                                             |                                        |  |  |  |  |  |
| 郵便番号        | XXXXXXXX                                                                                                    | Xer II TO'S                                                                                                    | TTX/N/JUEBOCCX9.                                                        |                                        |  |  |  |  |  |
| 住所(フリガナ)    | พทศพทศพทศ 1พทศพทศพทศ 2014 พทศพทศพทศพทศพทศพทศพทศพทศพทศพทศพทศพทศพทศพ                                                                                             |                                                                                                    |                                                                         |                                        |  |  |  |  |  |
| 住所          | ทุกทุกทุกทุก 1ทุกทุกทุก 5 กุกทุกทุกทุก 5 กุกทุกทุก 1 กุก 5 กุกทุก 6 กุกทุก                                                                                     | STEP2 契約変更可                                                                                                    | 目の選択                                                                    |                                        |  |  |  |  |  |
| 電話番号        | xxxxxxxxxxxxxxxxxxxxxxxxxxxxxxxxxxxxxx                                                                                                    |                                                                                                    |                                                                         |                                        |  |  |  |  |  |
| FAX番号       | X000000011000000002                                                                                                    | 事業所コード                                                                                                    | を入力し、変更申込を行う項目を選択します。                                                   |                                        |  |  |  |  |  |
| 管轄税関        | NNNNN                                                                                                    |                                                                                                    |                                                                         |                                        |  |  |  |  |  |
|             |                                                                                                    | ・変更項目は                                                                                                    | 恨奴進伏することかでざます。                                                          |                                        |  |  |  |  |  |
| 契約者         |                                                                                                    | •                                                                                                    |                                                                         |                                        |  |  |  |  |  |
| 氏名(フリガナ)    |                                                                                                    | 亦玉桂却4                                                                                                    | 2 - <b>↓</b> _7ø∋0                                                      |                                        |  |  |  |  |  |
| 氏名          |                                                                                                    | STEP3 没史间報0.                                                                                                    | 八刀 唯認                                                                   |                                        |  |  |  |  |  |
| 役職名         |                                                                                                    | 現在の契約性<br>情報を更新し                                                                                                 | 韓敬が表示されますので、変更箇所について変更の入力(上書き)します。<br>た内容を確認面面から確認します。変更内容を確認し登録することによっ | 。<br>って変更申込の手続きが終了します。                 |  |  |  |  |  |
| 本任          |                                                                                                    | , 亦更前, 亦                                                                                                    | 「後の情報を対照して確認できます」内容に誤りがあった場合には それ                                       | ぞれの入力両面に戻って内容を修正します。                   |  |  |  |  |  |
| 動 便 蕾 专     |                                                                                                    | .亦再の.必要                                                                                                    | のがい項目については、「事業」がいてきに「お客だがない」                                            |                                        |  |  |  |  |  |
| 住所(フリガナ)    | איז איז איז איז איז איז איז איז איז איז                                                                                                    | *女女のが女がないないにしている。上音でいないないにして思いたでい。                                                                               |                                                                         |                                        |  |  |  |  |  |
| 住所          | ททพทพทพทาทพทพทพทพทพทพทพทพทพทพทพทพทพทพทพ                                                                                                    | · 止耒 頂板の                                                                                                    | 変更を行う場合には、同一正乗船杯の主争乗所の情報を変更します。                                         |                                        |  |  |  |  |  |
| 電話番号        | XXXXXXXXXXXXXXXXXXXXXXXXXXXXXXXXXXXXXX                                                                                                    |                                                                                                    |                                                                         | rta 11 electra 220 may 246 have a      |  |  |  |  |  |
| FAX番号       | XXXXXXXXXXXXXXXXXXXXXXXXXXXXXXXXXXXXXX                                                                                                    | STEP4 契約申込の                                                                                                    | 完了                                                                      | 甲还内容遮状へ進む >                            |  |  |  |  |  |
| 管理責任者       |                                                                                                    | 変更申込み゠                                                                                                    | =続きの完了を申込担当者宛てにご連絡いたします。                                                |                                        |  |  |  |  |  |
| 氏名(フリガナ)    | พลงพลงคน เกลงคนการสายการสาย พลงคนการสาย การสายการสายการสายการสายการสายการสายการสายการสายการสายการสายการสายการส                                                 | 「システム利用                                                                                                    | l申込書(変更)」は、NSSから参照することができます。(※変更申込の書                                    | <b>湎による提出は不要です。</b> )                  |  |  |  |  |  |
| 氏名          |                                                                                                    | ※ 変更内容                                                                                                    | によっては、別途「システム設定」が必要となる場合があります。                                          | $\sim$                                 |  |  |  |  |  |
| 所属部課名       | พทพทพทพท าทพทพทพท 20พทพท                                                                                                    |                                                                                                    |                                                                         |                                        |  |  |  |  |  |
| 役職名         | พทพทพทพท าทพทพทพท 2000                                                                                                    |                                                                                                    |                                                                         |                                        |  |  |  |  |  |
| 電話番号        | X0000000012000000002                                                                                                    | < x==-1.5                                                                                                    | 8                                                                       | 申込內容選択へ進む〉                             |  |  |  |  |  |
| FAX番号       | X0000000010000000002                                                                                                    |                                                                                                    |                                                                         |                                        |  |  |  |  |  |
| E-mailアドレス  | X000000011000000002200000003000000040000000055000000005500000000                                                                                               | 〈 契約情報参照                                                                                                    |                                                                         |                                        |  |  |  |  |  |
| 緊急連絡用FAX番号1 | XXXXXXXXXXXXXXXXXXXXXXXXXXXXXXXXXXXXXX                                                                                                    | 〈 申込情報参照                                                                                                    |                                                                         | ſ                                      |  |  |  |  |  |
| 緊急連絡用FAX番号2 | XXXXXXXXXXXXXXXXXXXXXXXXXXXXXXXXXXXXXX                                                                                                    |                                                                                                    |                                                                         |                                        |  |  |  |  |  |
| 緊急連絡用FAX番号3 | X000000001X000000002                                                                                                    |                                                                                                    |                                                                         |                                        |  |  |  |  |  |
| < メニューに戻る   | の 王田 シートは キアナ ホーティ マッジ 法務 秋天 まうろう                                                                                                    |                                                                                                    |                                                                         |                                        |  |  |  |  |  |

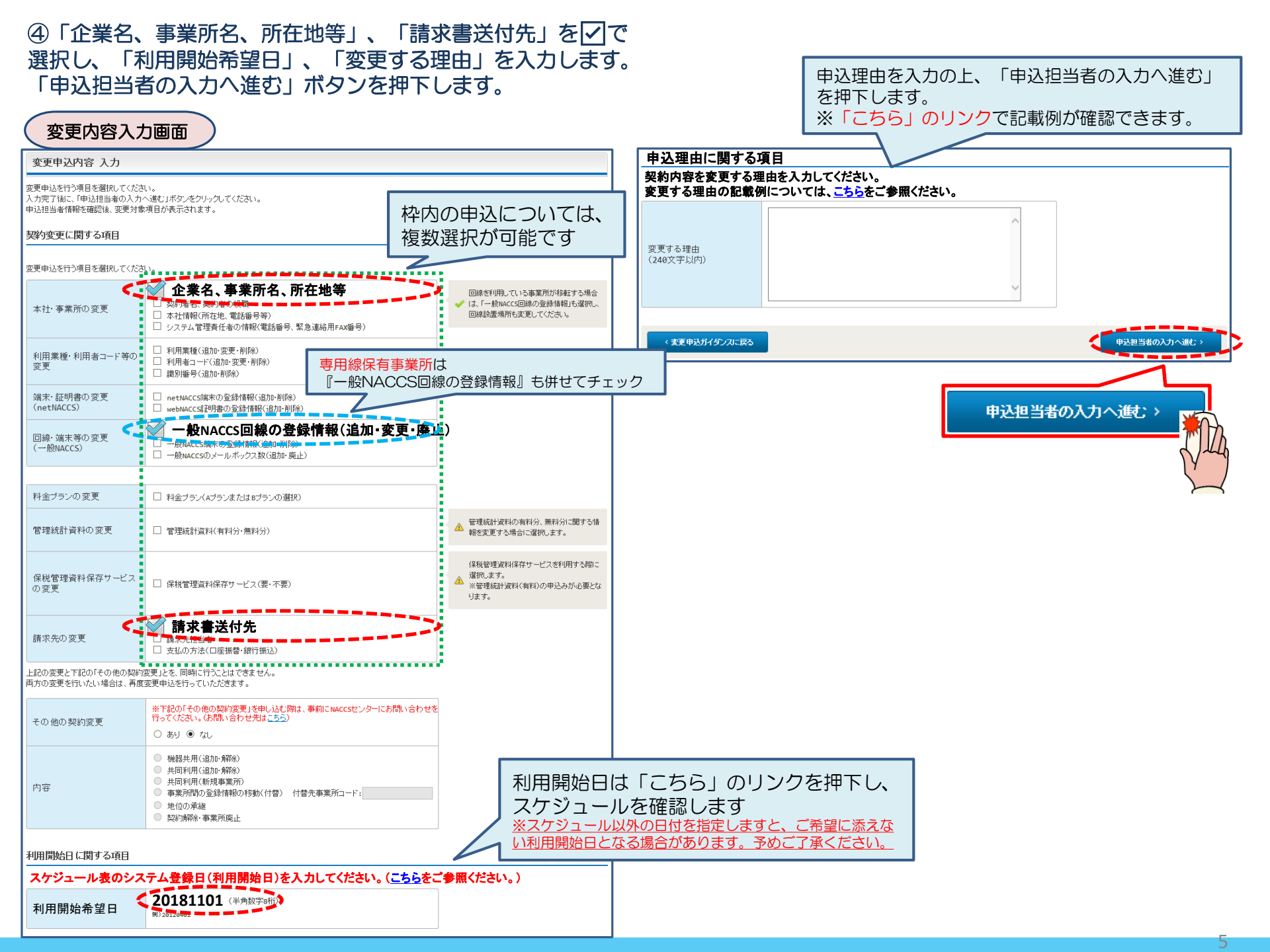

#### ⑤申込担当者の情報を入力・確認し、「次へ進む」ボタンを押下します。

| 申込担当者                                                                     | 行入力國                                       |                                                                                  |                                              |                                                                   |
|---------------------------------------------------------------------------|--------------------------------------------|----------------------------------------------------------------------------------|----------------------------------------------|-------------------------------------------------------------------|
| 申込担当者 入力                                                                  | כ                                          |                                                                                  |                                              |                                                                   |
| NACCSセンターが当該利<br>申込担当者の情報を確認<br>入力完了後に、「次へ連<br>修正が終了しましたら、「<br>申込担当者(二関する | 用申込に関<br>恐し、変更が<br>む」ボタンをジ<br>申込内容確<br>る項目 | <b>する確認を行う際の連絡先となります。</b><br>あれば修正してください。<br>リックしてください。<br>恩へ進むコボタンをクリックしてください。  | $\bigotimes$                                 | NACCSセンターが当該申込に関する確認を行う際の連絡先<br>となります。<br>必ず申込を行った方の連絡先を入力してください。 |
| 弊社へ利用申込を行う担                                                               | 目当者の情報                                     | を登録します。                                                                          |                                              |                                                                   |
| 氏名                                                                        |                                            | 姓:通関 名:花子 (全角)<br>例)通関 太郎                                                        | $\bigotimes$                                 | 申込受付・完了通知等は、「申込担当者」及び「管理責任<br>者」宛にE-mailにてお知らせします。                |
| 氏名(フリガナ)                                                                  |                                            | 姓: ツウカン 名: ハナコ (全角カナ)                                                            |                                              |                                                                   |
|                                                                           |                                            | 例) シウカン タロウ                                                                      | - 🚫                                          | 申込担当者に変更があれば、上書きで修正ください。                                          |
| 所属部課名 任意                                                                  |                                            | 第一営業部運閥課         (全角)           例)第一営業部営業第6課         (                           | <u> </u>                                     |                                                                   |
| 役職名 <u>任意</u>                                                             |                                            | 係長<br>例)課長                                                                       |                                              |                                                                   |
| 電話番号                                                                      |                                            | 0120794550 (半角英数字)<br>例)8381234567                                               | <ul> <li>「-」(ハイフン)を入す<br/>してください。</li> </ul> | カセゴに、数字のみ入力                                                       |
| FAX番号 任意                                                                  |                                            | (半角英数字)<br>例)0398765432                                                          | <ul> <li>「-」(ハイフン)を入力<br/>してください。</li> </ul> | カセゴに、数字のみ入力                                                       |
|                                                                           | 登録用                                        | tsukan-hanako@naccs.jp<br>例)taro.tsukan@naccs.jp                                 | ◆ 変更申込完了の通知                                  | 触知先として登録します。                                                      |
| E-mailアドレス                                                                | 確認用                                        | 確認のため、同じE-mailアドレスを入力してください。<br>tsukan-hanako@naccs.jp<br>例)taro.tsukan@naccs.jp |                                              |                                                                   |
|                                                                           |                                            |                                                                                  |                                              |                                                                   |
| 〈 申込内容選                                                                   | 尻に戻る                                       |                                                                                  | *                                            | ☆へ通む >                                                            |
|                                                                           |                                            |                                                                                  |                                              | 次へ進む、                                                             |

#### ⑥事業所所在地の情報を上書き修正の上、「次へ進む」ボタンを押下します。

.

#### 利用申込情報(事業所)登録画面

#### 事業所・企業 入力

#### 事業所情報を変更します。

現在の契約内容が表示されていますので、変更する項目のみ上書きしてください。 入力完了後に、「次へ進む」ボタンをクリックしてください。

#### 事業所に関する項目

NACCSを利用する事業所の情報を変更します。

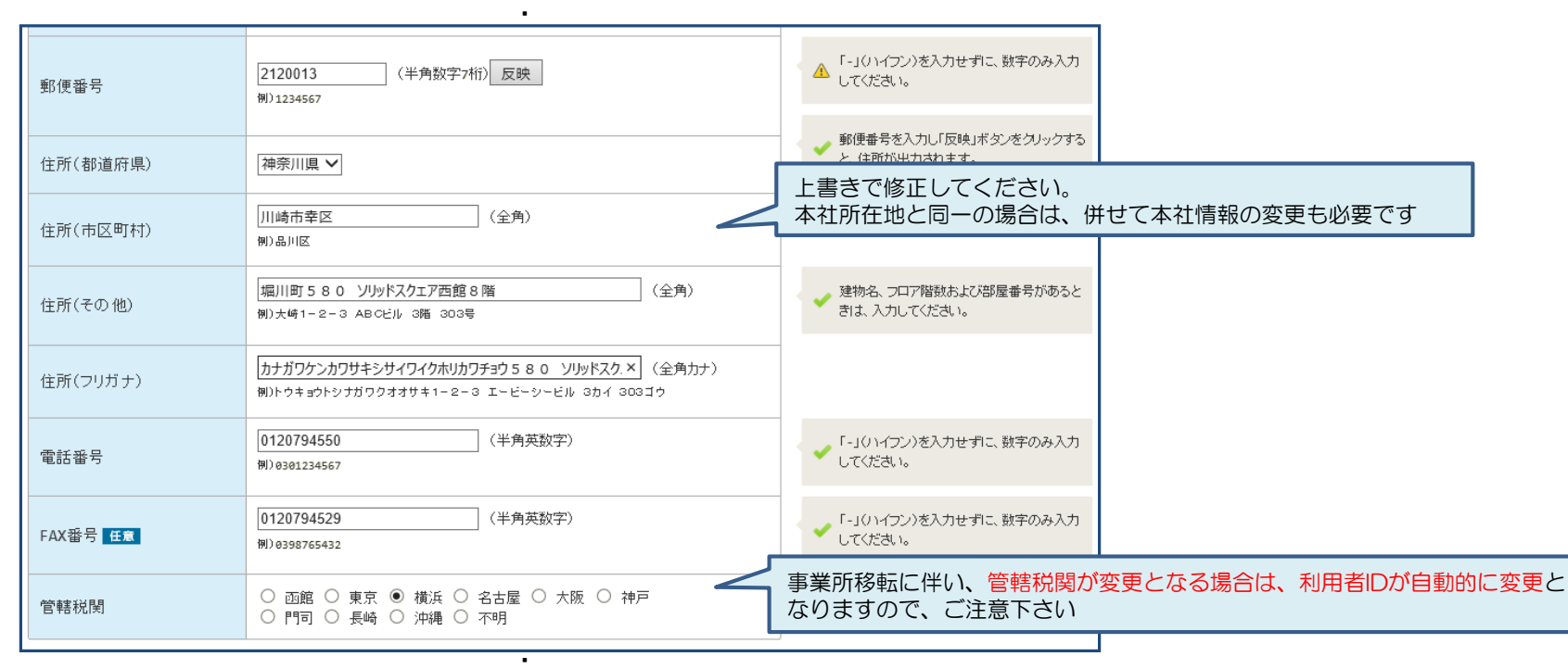

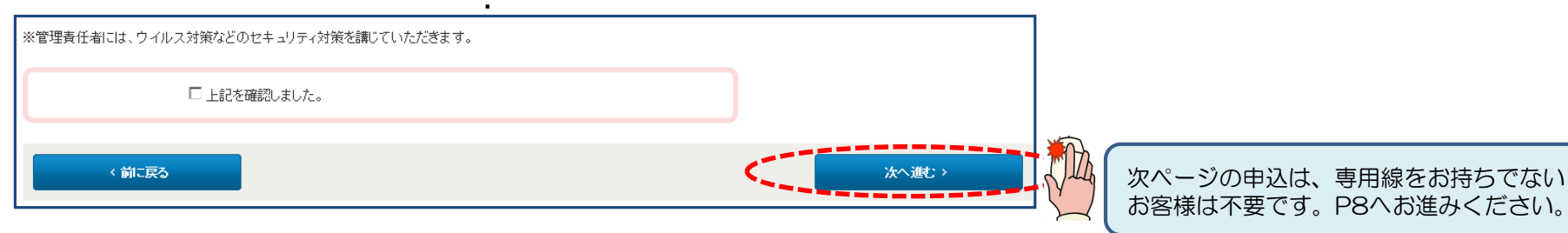

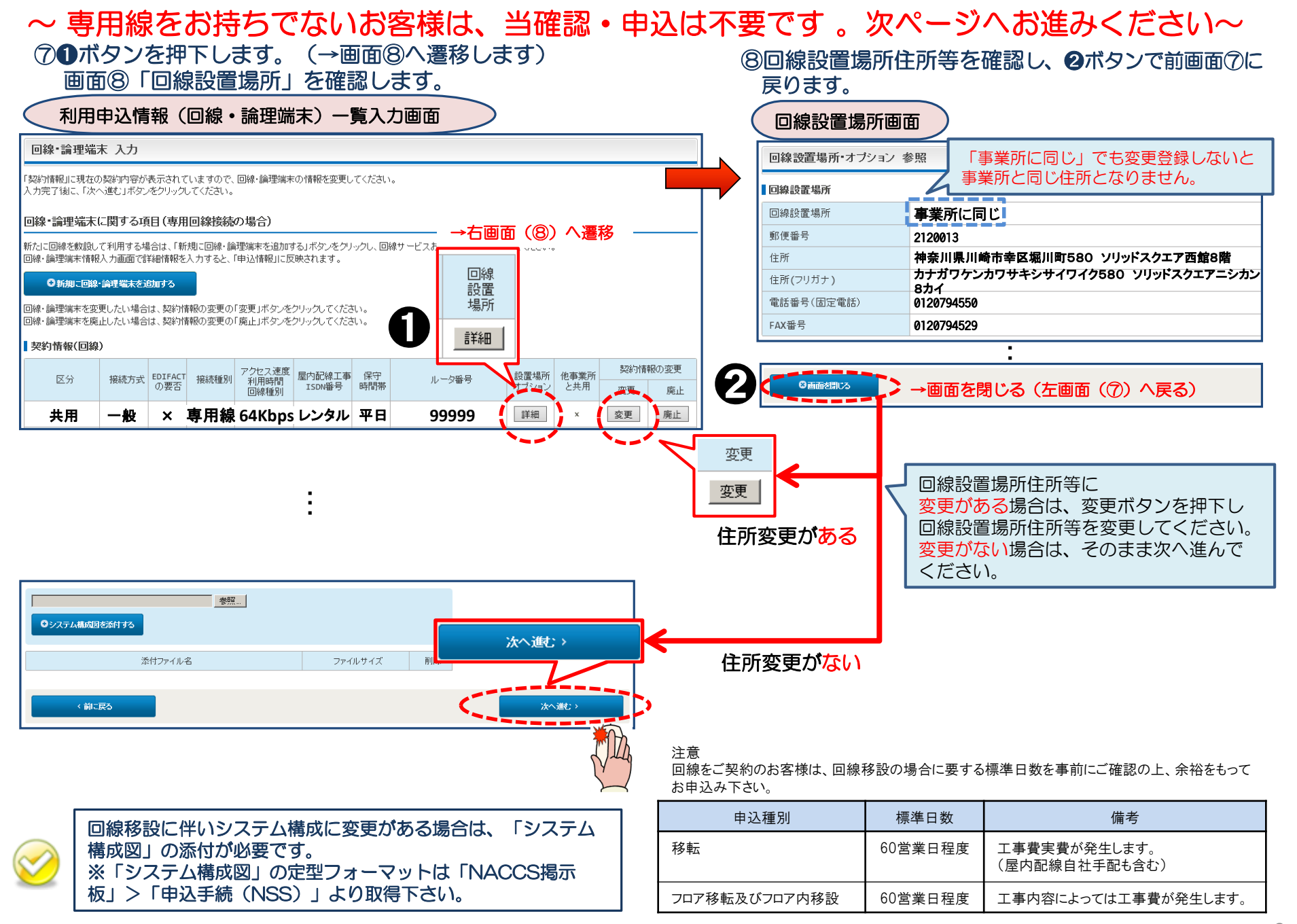

#### ⑨請求先所在地の情報を確認し、変更がある場合は上書き修正の上、変更がない場合はそのまま 「次へ進む」ボタンを押下します。

:

:

変更申込(請求先) 詳細入力画面

#### 請求先 入力

現在の契約内容が表示されていますので、利用料金の請求先と支払方法に関する情報を変更してください。 入力完了後に、「次へ進む」ボタンをクリックしてください。

#### 一括請求に関する項目

| 請求先所在地に関する項目          |                                                                                         |                                                                                                    |             |
|-----------------------|-----------------------------------------------------------------------------------------|----------------------------------------------------------------------------------------------------|-------------|
| -<br>利用料金の請求先所在地の情報をJ | 、力してください。                                                                               |                                                                                                    |             |
| 請求先コード                | XXXXXXX                                                                                 |                                                                                                    |             |
| 所在地                   | ○ 事業所に同じ ◉ その他(下欄に入力してください)                                                             |                                                                                                    |             |
| 郵便番号                  | 2120013 (半角数字7桁) 反映<br>例)1234567                                                        | <ul> <li>▲ 「-」(ハイフン)を入力せずに、数字のみ入力<br/>してください。</li> <li>● 郵便番号を入力し「反映」ボタンをクリックする<br/>と、住所が出力されます。</li> </ul> |             |
| 住所(都道府県)              | 神奈川県 🗸                                                                                  | □<br>青求先所在地等に                                                                                               |             |
| 住所(市区町村)              | 川崎市幸区<br>例)品川区<br>(全角)                                                                  | 変更がある場合は、上書き修正します<br>変更がない場合は、そのまま次へ進ん                                                                      | 。<br>でください。 |
| 住所(その他)               | 堀川町580 ソリッドスクエア西館8階<br>例)大崎1-2-3 ABCビル 3階 303号                                          | ◆ 建物名、フロア階数および部屋番号があると<br>きは、入力してください。                                                                      |             |
| 住所(フリガナ)              | カナガワケンカワサキシサイワイクホリカワチョウ580 ソリッドスクエア (全角カナ)<br>例)トウキョウトシナガワクオオサキ1-2-3 エービーシービル 3カイ 303ゴウ |                                                                                                    |             |

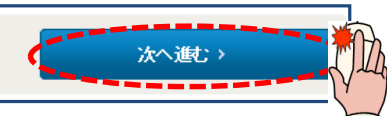

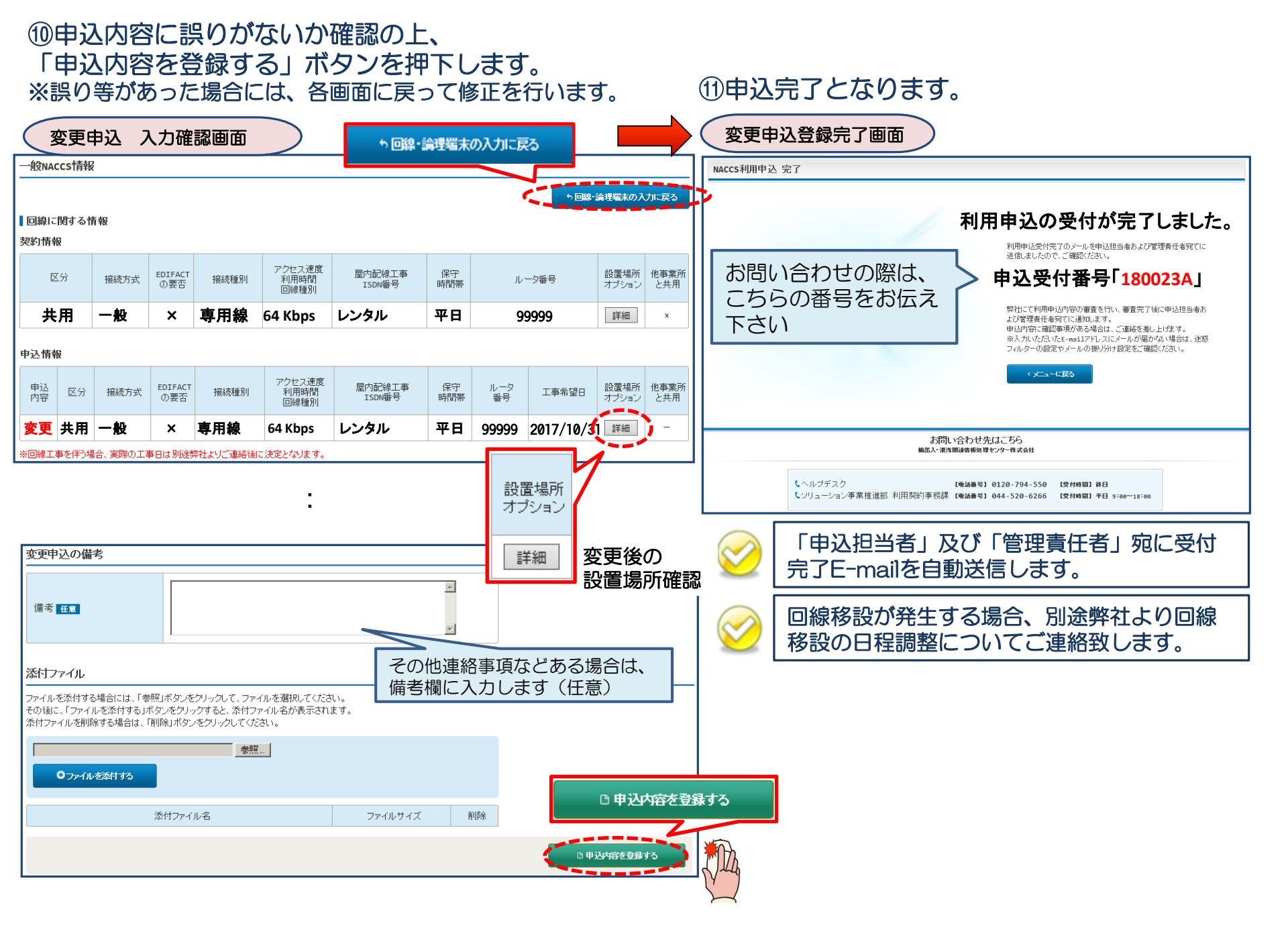

1-2.システム設定の変更申込

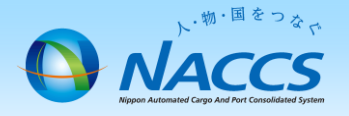

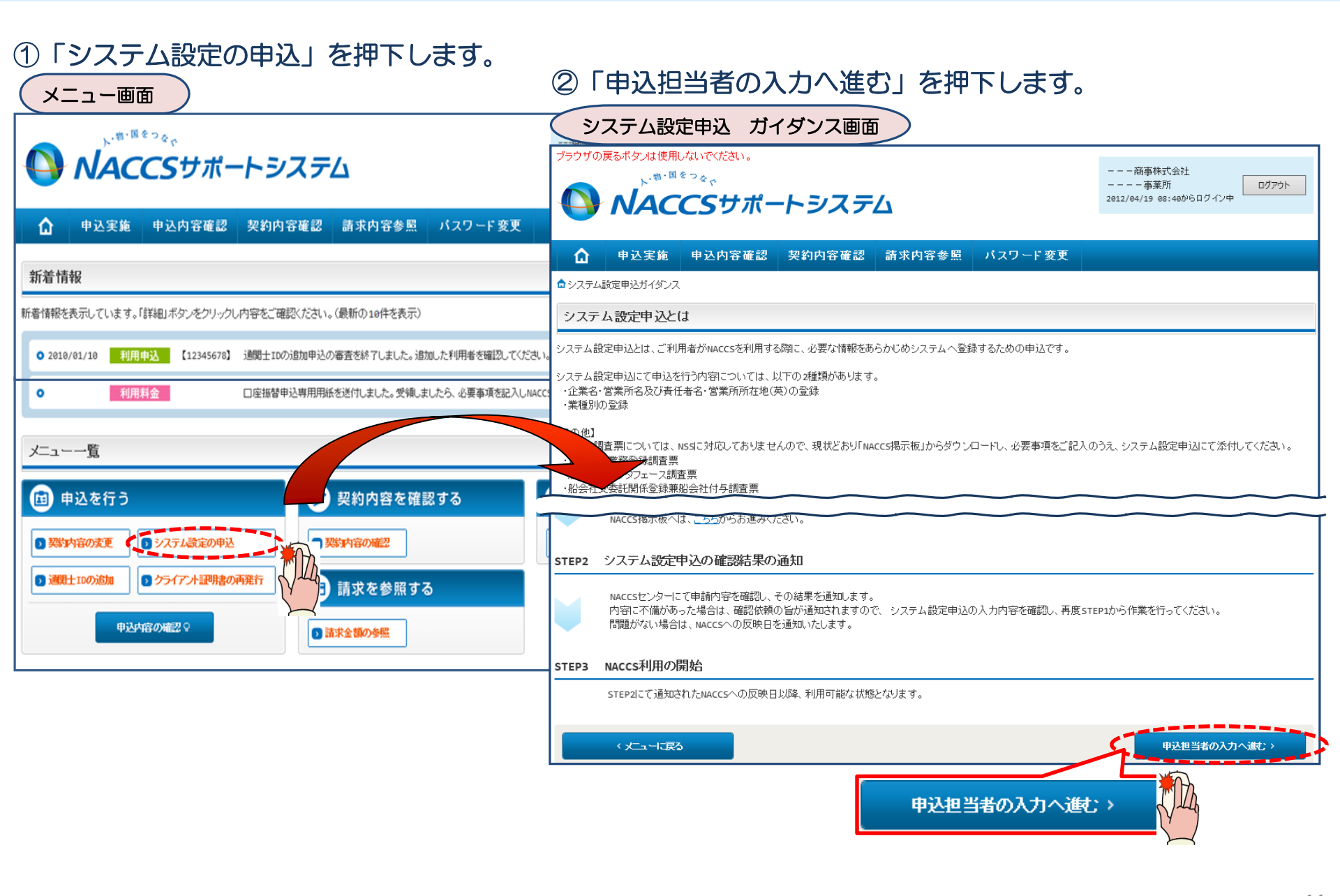

| ③甲込担当者情報を人刀後、当画面に遷移                                                                                                    |                                                                                                    |                                                          |                                        |  |  |  |  |  |  |  |
|----------------------------------------------------------------------------------------------------|----------------------------------------------------------------------------------------------------|----------------------------------------------------------|----------------------------------------|--|--|--|--|--|--|--|
| しますので、変更する利用者コードの                                                                                                    | ④ 名称」タブの営業所所在地(英)の項目を <u>上書き修正</u>                                                                                     |                                                          |                                        |  |  |  |  |  |  |  |
| 「選択」ボタンを押下します。                                                                                                    | します。「この内容で設定する」ボタンを押下します。                                                                                              |                                                          |                                        |  |  |  |  |  |  |  |
| システム設定申込(名称登録)一覧入力画面                                                                                                    | システム設定申込(名称登録)詳細入力画面                                                                                                   |                                                          |                                        |  |  |  |  |  |  |  |
| 1 申込担当者の入力 2 システム設定情報の登録 3 入力内容の確認 4 申請完了                                                                                                    | 設定対象利用者コード                                                                                                    |                                                          |                                        |  |  |  |  |  |  |  |
| 利用者コード 選択                                                                                                    | ZANAC ZANAC                                                                                                    |                                                          |                                        |  |  |  |  |  |  |  |
| AACCSを利用するためのシステム設定情報を登録します。<br>「契約情報のに利用来コード一覧が表示たれてしますので、設定を行う利用来コードの「確                                                                        | システム         海上・航空共用                                                                                                   |                                                          |                                        |  |  |  |  |  |  |  |
| Aカ売7個に「りステム総定申込確認へ逃じ」ボタンをクリックにでたさい。<br>現在の情報を確認します                                                                                               | ·通開業                                                                                                    |                                                          |                                        |  |  |  |  |  |  |  |
| → スシリH 10<br>利用者コード 企業名(英) 営業所名(英) 営業所名(英) 営業所所在地(英) 責任者名(英) 区分 業種 システム設定<br>体報のの会社                                                              | 処理方式                                                                                                    | インタラクティブ                                                 |                                        |  |  |  |  |  |  |  |
| 2ANAC NACCS TRADING KANAGAWA KANAGAWA KEN YOKOMAN SHI<br>CORPORATION KANAGAWA KANAGAWA KEN YOKOMAN SHI<br>NACKS TRADING KANAGAWA KEN YOKOMAN SHI | 名称。                                                                                                    | 輸出入者<br>留サブ含む)<br>通関・自社通関<br>二重出力                        | 海貨・NVOCC 混載・航社・機代・<br>航代・機用品           |  |  |  |  |  |  |  |
| ZETVAC     CORPORATION     ANVAGAMA     MAKA KU SHIINYAMASHITA 1-100     I. TAMALIA     共用     採税       申込情報を終定する場合は、「修正」ボタンをクリックしてください。         | 保税・CY・<br>バンプール                                                                                                    | 船社・船代 管理資料一元化 パスワード初期化                                   |                                        |  |  |  |  |  |  |  |
| 利用者コード         企業名(英)         営業所名(英)         営業所所な地(英)         責任者名(英)         区分         業種         申込         選択                              | 企業名・営業所名及び責任                                                                                                    | £者名•営業所所在地 入力                                            |                                        |  |  |  |  |  |  |  |
| 2ANAC NACCS TRADING KANAGAWA SATAN KUMANAKI SHI Z. TSUKAN 共用 通問 修正 和除                                                                            | 修正         修正            KAN         共用         通問         修正         画牌         「二」」、3、営業所名、営業所所在地、責任者名の英字表記の登録を行います。 |                                                          |                                        |  |  |  |  |  |  |  |
| 2BNACCS TRADING KANAGAWA KANAGAWA SANAGAWA SANAGAWA KEN KAWASAKI SHI T. YAMADA 共用 保稅 修正 副語                                                       | る(英)の変更を行った場合、他(<br>の項目の入力が終了しました。                                                                                     | の利用者コードについても登録内容が反映されます。<br>ら、「この内容で設定する」ボタンをクリックしてください。 |                                        |  |  |  |  |  |  |  |
|                                                                                                    | 正素名・営業所名及び責任者                                                                                                    | 名•営業所所在地(和/英)                                            |                                        |  |  |  |  |  |  |  |
|                                                                                                    | 企業名(和)                                                                                                    | ナックス商事株式会社                                               |                                        |  |  |  |  |  |  |  |
| (甲込担当者の入力に変名 システム設定甲込織語へ)滅た ン                                                                                                    | 企業名(英)                                                                                                    | NACCS TRADING CORPORATION                                | ](半角英数字)                               |  |  |  |  |  |  |  |
|                                                                                                    | 営業所名(和)                                                                                                    | 神奈川営業所                                                   |                                        |  |  |  |  |  |  |  |
| システム設定甲込確認へ進む >                                                                                                    | 営業所名(英)                                                                                                    | KANAGAWA                                                 | **** 営業所名の項目を                          |  |  |  |  |  |  |  |
|                                                                                                    | 営業所所在地(和)                                                                                                    | 東京都港区港南10-100-1 NACCSビル20F                               | 人 上書き修正します                             |  |  |  |  |  |  |  |
| ⑤設定した申込情報を確認の上、                                                                                                    | 営業所郵便番号                                                                                                    | 2120013 (半角数字7桁) 反映                                      |                                        |  |  |  |  |  |  |  |
| 「システム設定申込確認へ進む」                                                                                                    | 営業所所在地(英)<br>(都道府県)                                                                                                    | KANAGAWA KEN                                             | (半角英数字)                                |  |  |  |  |  |  |  |
| ホタンを押下します。                                                                                                    | 営業所所在地(英)<br>(市区町村)                                                                                                    | KAWASAKI SHI SAIWAI KU                                   | (半角英数字)                                |  |  |  |  |  |  |  |
|                                                                                                    | 営業所所在地(英)<br>(その他)                                                                                                    | HORIKAWACHO 580                                          | (半角英数字)                                |  |  |  |  |  |  |  |
|                                                                                                    | 責任者名(和)                                                                                                    | 通関次郎                                                     | (全角)                                   |  |  |  |  |  |  |  |
|                                                                                                    | 責任者名(英)                                                                                                    | Z. TSUKAN                                                | (半角英数字)                                |  |  |  |  |  |  |  |
| ──   咳奴利用自コートを受史9 る場合は、てれて   100利用者コードで③④にて設定します。                                                                                                |                                                                                                    |                                                          | ······································ |  |  |  |  |  |  |  |
|                                                                                                    | < 利用者コードの選択に戻る                                                                                                    |                                                          |                                        |  |  |  |  |  |  |  |

| ⑥設5<br>ボク                                                                                                    | 官し<br>アン | た申込<br>を押下  | 情報な<br>します                                                                                                    | を確認の<br>「。申込 | )上、「シ<br>内容確認                         | 'ステ <i>L</i> '<br>後、「    | ム設定申込<br>システム                       | <u>確</u> 認<br>設定 | 忍へ進<br>E申込 | <u></u> む」<br><u>を登</u> |      |                                      |                                 |                                      |                          |  |  |
|----------------------------------------------------------------------------------------------------|----------|-------------|----------------------------------------------------------------------------------------------------|--------------|---------------------------------------|--------------------------|-------------------------------------|------------------|------------|-------------------------|------|--------------------------------------|---------------------------------|--------------------------------------|--------------------------|--|--|
| 録する」ボタンを押下し                                                                                                    |          |             |                                                                                                    |              |                                       |                          |                                     |                  | $\bigcirc$ | ⑦申込完了となります。             |      |                                      |                                 |                                      |                          |  |  |
| システム設定申込(名称登録)一覧入力画面                                                                                                    |          |             |                                                                                                    |              |                                       |                          |                                     |                  | )<br>E     | システム設定申込 登録完了画面         |      |                                      |                                 |                                      |                          |  |  |
| システム設                                                                                                    | 定申认      | 2内容 確認      |                                                                                                    |              |                                       |                          |                                     |                  |            |                         | システム | 設定申込 完了                              |                                 |                                      |                          |  |  |
| 入力した情報内容を確認してください。<br>「システム設定申込を登録する」ボタンをクリックすると、システム設定申込が完了します。<br>情報内容の修正をする場合は、それぞれの項目の「入力に戻る」ボタンをクリックして、各情報入力の画面から修正してください。<br>入力内容を確認後して、「システム設定申込を登録する」ボタンをクリックしてください。 |          |             |                                                                                                    |              |                                       |                          | お問い含                                | ≧わせの際は           | 利<br>ま     |                         |      |                                      |                                 |                                      |                          |  |  |
| 申込担当者性                                                                                                    | 靜報       |             |                                                                                                    |              |                                       |                          |                                     |                  |            |                         | こちらの | D番号をお伝え                              |                                 | ドム文行名<br>※入知いただいたE-mail7F            | 「今」1800550」              |  |  |
|                                                                                                    |          |             |                                                                                                    |              |                                       |                          | (                                   | ち 目              | も込担当者の     | 入力に戻れ                   | 下さい  |                                      |                                 | フィルターの設定やメールの扱                       | 9/2017年8月2日をご 6世8日く7こさい。 |  |  |
| 近日     通関     花子                                                                                                    |          |             |                                                                                                    |              |                                       |                          |                                     |                  |            |                         |      |                                      | -                               |                                      | #2:777.592303123934z     |  |  |
| 氏名(フリガ)                                                                                                    | ナ)       | •           | ツウカン                                                                                                    | ハナコ          |                                       |                          |                                     |                  |            |                         |      |                                      |                                 |                                      |                          |  |  |
| 所属部課名                                                                                                    |          | į           | 通関第-                                                                                                    | 営業部通関        | 課                                     |                          |                                     |                  |            |                         | _    | お問い合わせ先はこちら<br>第55人・第55回前第63世とシーキズ会社 |                                 |                                      |                          |  |  |
| 役職名<br>                                                                                                    |          | 1           | 係長<br>01-20-70-44                                                                                                    | 50           |                                       |                          |                                     |                  |            |                         | _    | しヘルプデスク<br>しソリューション事業推進部 利用契約        | 【電話番号】 0126<br>勺事務課 【電話番号】 044- | 8-794-558 【受付時間】<br>-528-6266 【受付時間】 | 終日<br>平日 9:00~18:00      |  |  |
| FAX番号                                                                                                    |          |             | 0120794:                                                                                                    | 90           |                                       |                          |                                     |                  |            |                         |      |                                      |                                 |                                      |                          |  |  |
| E-mailアドル                                                                                                    | ノス       | 1           | tsukan-l                                                                                                    | anako@nacc   | s.jp                                  |                          |                                     |                  |            |                         |      | 甲込担当者、                               | 及び管                             | 理責任者                                 | 「宛てに」                    |  |  |
| システム設定                                                                                                    | 情報       |             |                                                                                                    |              |                                       |                          |                                     |                  |            |                         |      |                                      | nalize                          | 劉达信                                  |                          |  |  |
| 由认情報                                                                                                    |          |             |                                                                                                    |              |                                       |                          |                                     | <u> やシステル</u>    | 設定情報の      | 入力に戻る                   |      |                                      |                                 |                                      |                          |  |  |
| 利用者コード                                                                                                    |          | 企業名(英)      |                                                                                                    | 営業所名(英)      | 営業所所在                                 | 地(英)                     | 責任者名(英)                             | 区分               | 業種         | その他<br>の情報              |      |                                      |                                 |                                      |                          |  |  |
| 2ANAC                                                                                                    | NAC      | CS TRADING  | KANA                                                                                                    | GAWA         | Kanagawa ken yok<br>Naka kii shtnyama | OHAMA SHI<br>Shita 1-100 | Z. TSUKAN                           | 共用               | 通関         | 詳細                      |      |                                      |                                 |                                      |                          |  |  |
| 2BNAC                                                                                                    | NAC      | CS TRADING  | KAN                                                                                                    | GAWA         | KANAGAWA KEN YOK<br>NAKA KU SHINYAMA  | OHAMA SHI<br>SHITA 1-100 | T. YAMADA                           | 共用               | 共用 保税 詳細   |                         |      |                                      |                                 |                                      |                          |  |  |
| 本申込で修                                                                                                    | 正対象      | となる利用者コー    | -F                                                                                                    |              | -                                     |                          |                                     |                  | 1          |                         | _    |                                      |                                 |                                      |                          |  |  |
| 利用者コード         企業名(英)         営業所名(英)         営業所不地(英)                                                                                                    |          |             |                                                                                                    | 所所在地(英)      | 責任者名(英)                               |                          |                                     |                  |            |                         |      |                                      |                                 |                                      |                          |  |  |
| 2ANAC                                                                                                    |          | NACCS TRADI | ENG<br>N                                                                                                    | KANAGAN      | IA                                    | KANAGAWA I<br>SAIWAI KU  | KEN KAWASAKI SHI<br>HORIKAWACHO 580 | Z. TSUKAN        |            |                         |      |                                      |                                 |                                      |                          |  |  |
| 2BNAC                                                                                                    |          | NACCS TRADI | ACCS TRADING<br>CORPORATION KANAGAWA KANAGAWA KANAGAWA KANAGAWA KANAGAWA KANAGAWA KANAGAWA KANAGAWA KANAGAWA KANAGAWA KANAGAWA |              | 4                                     |                          | ロシステム設定申込                           | を登録する            |            |                         |      |                                      |                                 |                                      |                          |  |  |
| 0 申込内                                                                                                    | 瘤を一時     | 特保存する       |                                                                                                    |              |                                       |                          |                                     | ロシステム            | 設定申込を      | 記録する                    | 2    |                                      |                                 | Y                                    |                          |  |  |

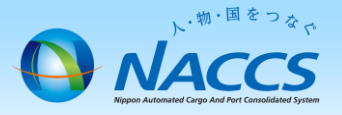

# 審査終了までしばらくお待ちください

### (回答は翌営業日以降になることがあります)

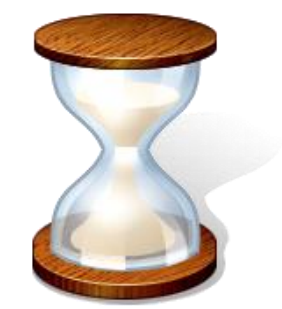

14

## 2. 申込内容の確認

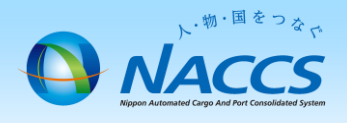

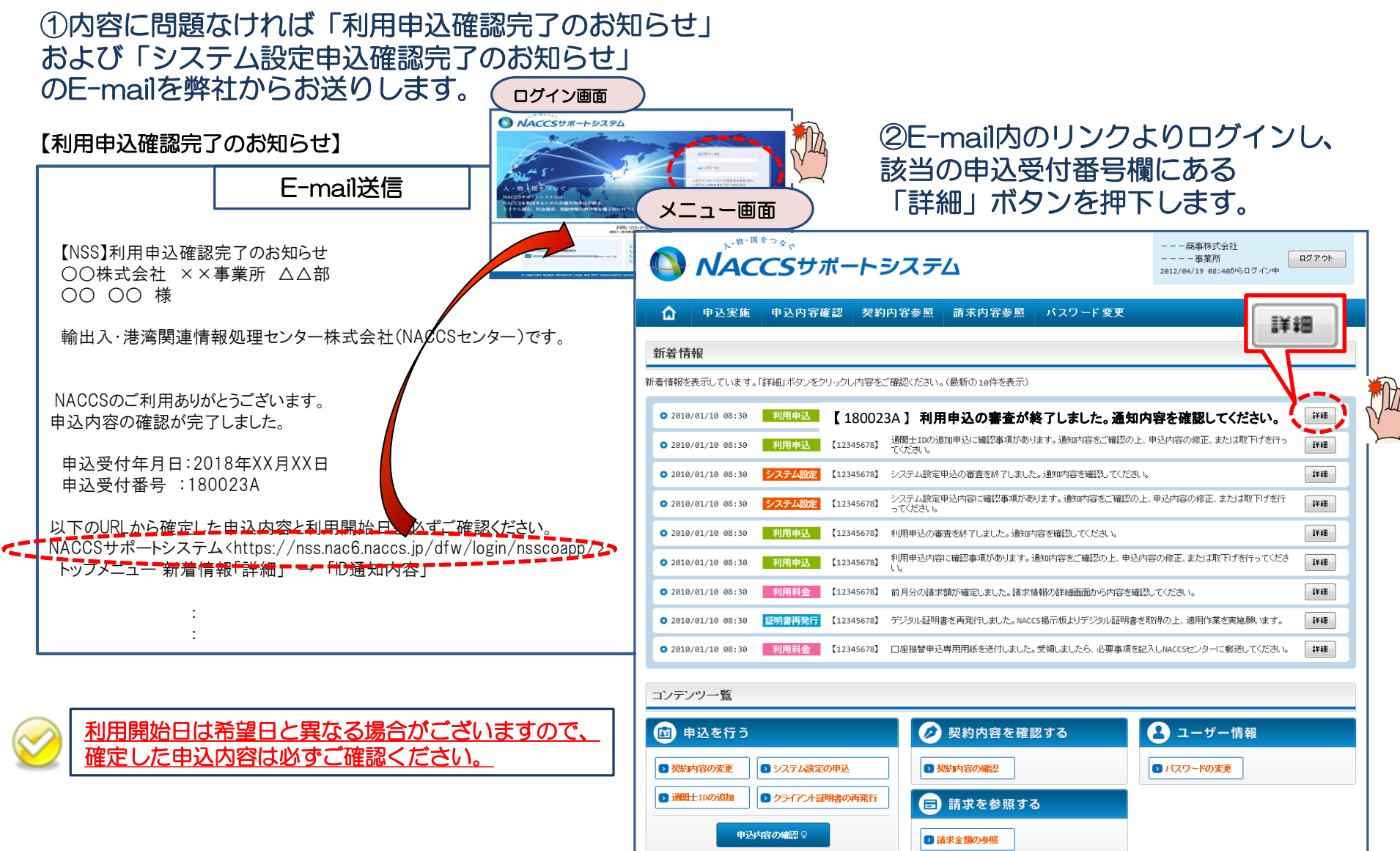

#### ③確定した利用開始日を確認の上、併せて「事業所」タブより内容の確認をします。 「承認通知を出力する」ボタン及び「申込書を出力する」ボタンを押下すると、それぞれ帳票を出力することができます。

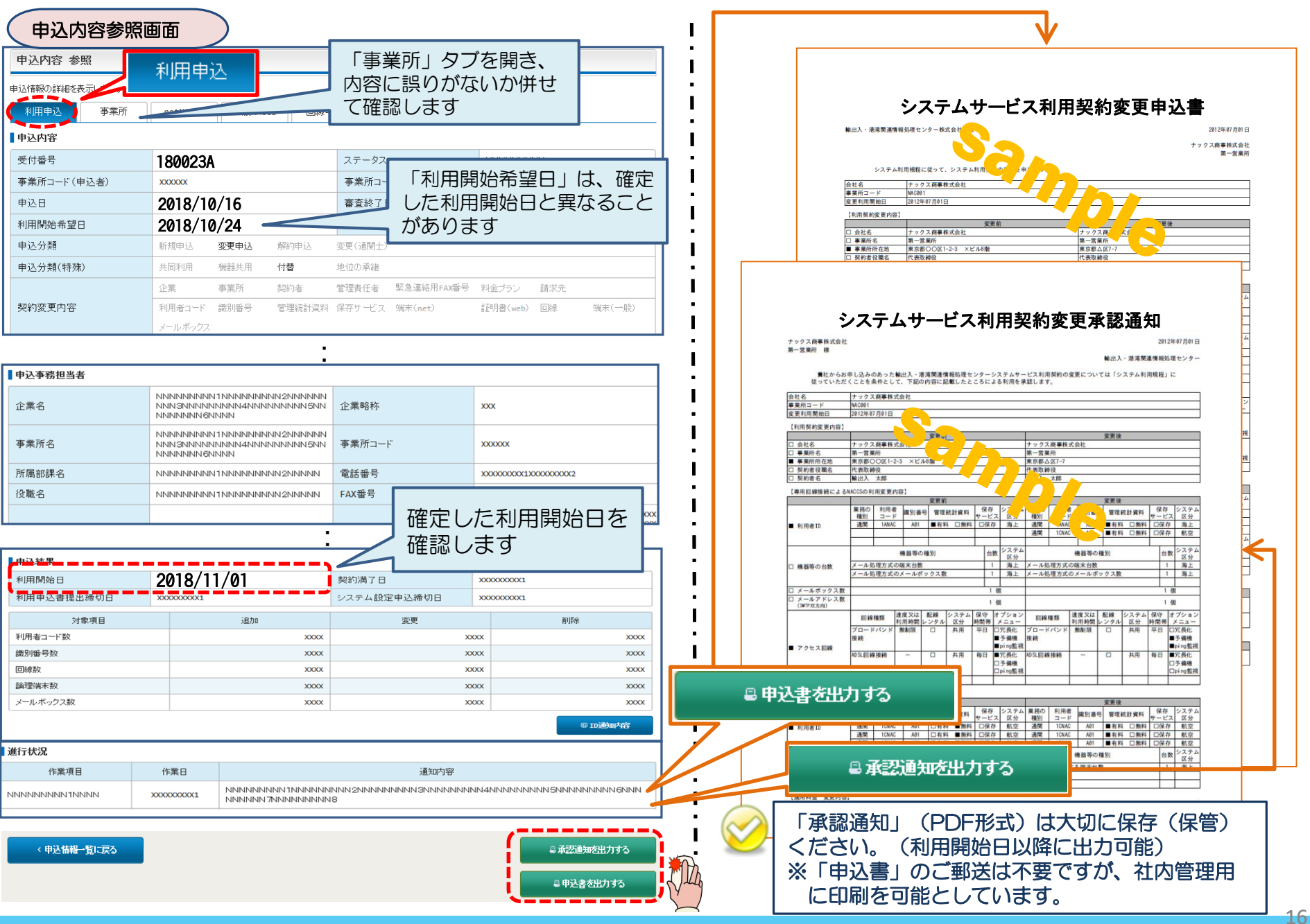